### การยืนยันตัวตนทางดิจิทัล NDID ของธนาคารเกียรตินาคินภัทร

# เลือกผู้ให้บริการ "เกียรตินาคินภัทร" และ กดปุ่ม "ถัดไป"

| III Car | rier                                                              | 1:20 PM                                                                     | @ 10                                        | 0% 🔳     |
|---------|-------------------------------------------------------------------|-----------------------------------------------------------------------------|---------------------------------------------|----------|
| <       | พิสูจน์และยื                                                      | ่นยันตัวตนทางดิจิ                                                           | na (NDID)                                   | <₿       |
|         |                                                                   |                                                                             | /                                           |          |
|         |                                                                   |                                                                             |                                             |          |
|         | กรุณาเลือกผู้ให้เ<br>เคยถ่ายภาพใบห<br>แอปพลิเคชันงอง<br>NDID แล้ว | บริการยืนยันตัวตน เช่น<br>เน้าเพื่อยืนยันตัวตน และ<br>มธนาคารดังกล่าว หรือส | ธนาคาร ที่ท่าน<br>มีโมบาย<br>เมัครใช้บริการ |          |
| I       | ์ปรดเลือกผู้ให้<br>พื่อคำเนินการ                                  | ับริการ NDID<br>รพิสูจน์และยืนยันตั                                         | วตน                                         |          |
| Ģ       | มู้ให้บริการ                                                      |                                                                             | ```                                         | <u> </u> |
|         |                                                                   |                                                                             |                                             |          |
|         |                                                                   |                                                                             |                                             |          |
|         |                                                                   |                                                                             |                                             |          |
|         |                                                                   |                                                                             |                                             |          |
|         |                                                                   |                                                                             |                                             |          |
|         |                                                                   |                                                                             |                                             |          |
|         |                                                                   |                                                                             |                                             |          |
|         |                                                                   | กัดไป                                                                       |                                             |          |
|         |                                                                   |                                                                             |                                             |          |
|         |                                                                   |                                                                             |                                             |          |

# ระบบแจ้งเตือนให้ดำเนินการต่อที่แอปพลิเคชัน KKP Mobile

| ••• Carrier |                                    | 1:20 PM                                                            | 🕑 100% 🔳   |  |  |  |  |  |
|-------------|------------------------------------|--------------------------------------------------------------------|------------|--|--|--|--|--|
| <           | ยืนยันตัวเ                         | ฑนทางดิจิทัล (NE                                                   | ) (DID)    |  |  |  |  |  |
|             |                                    | ารเปิดของโรเลิเซ                                                   |            |  |  |  |  |  |
| KKP Mobile  |                                    |                                                                    |            |  |  |  |  |  |
|             | เพื่อดำเนินการยืนยันตัวตน          |                                                                    |            |  |  |  |  |  |
|             |                                    | E                                                                  |            |  |  |  |  |  |
| NDIN        | Status                             | Loading                                                            |            |  |  |  |  |  |
| NDIN        | Request ID                         | 5d45b5d45b5d45l<br>b5d45                                           | o5d45b5d45 |  |  |  |  |  |
| Refere      | ence ID                            | 5d45b5d45b5d45b5d45                                                |            |  |  |  |  |  |
| Reque       | est Message                        | ท่านกำลังยืนยันตัวตนเพื่อใช้ตาม<br>วัตถุประสงค์ของบริษัทหลักทรัพย์ |            |  |  |  |  |  |
|             |                                    |                                                                    |            |  |  |  |  |  |
|             |                                    |                                                                    |            |  |  |  |  |  |
|             |                                    |                                                                    |            |  |  |  |  |  |
|             | เปลี่ยนธนาคารที่ต้องการยืนยันตัวตน |                                                                    |            |  |  |  |  |  |
|             |                                    |                                                                    |            |  |  |  |  |  |

# สังเหตุการณ์แจ้งเตือนของแอปพลิเคชัน KKP Mobile เช่น Push Notification แตะเพื่อเปิดแอปพลิเคชัน

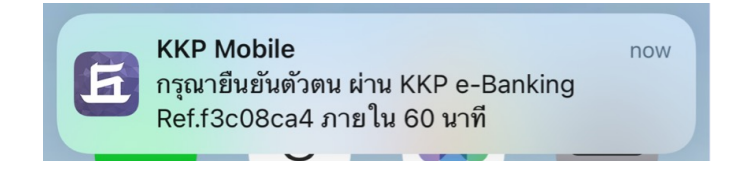

# หรือ เปิดแอปพลิเคชันธนาคารจาก หน้าจอโทรศัพท์

### การยืนยันตัวตนทางดิจิทัล NDID ของธนาคารเกียรตินาคินภัทร

เข้าสู่ระบบ KKP Mobile กดเลือกเมนู "บริการ"

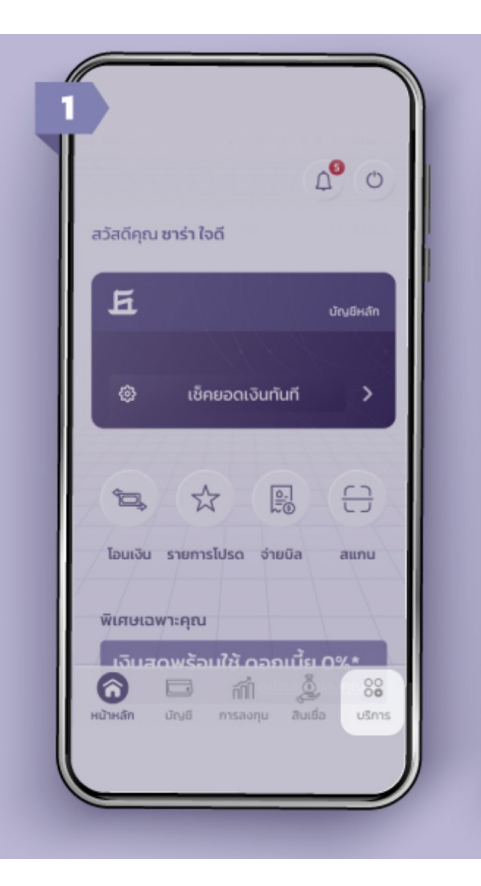

#### เลือก "NDID Service"

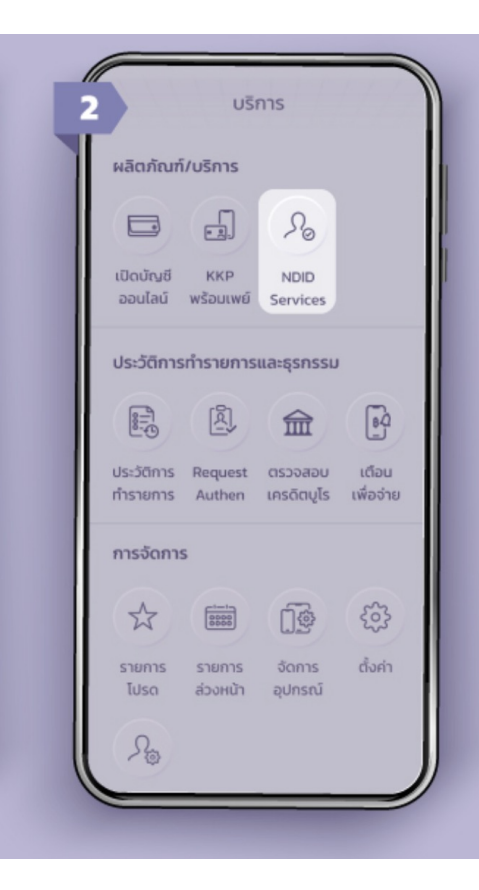

## หน้าจอแสดงรายการรอตรวจสอบ กดเลือกรายการ

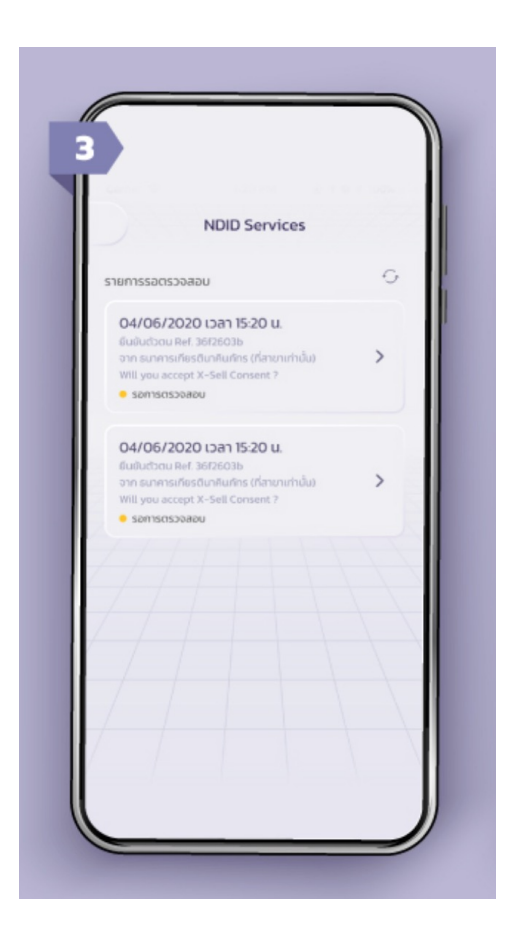

DAOL SECURITIES (THAILAND) PCL

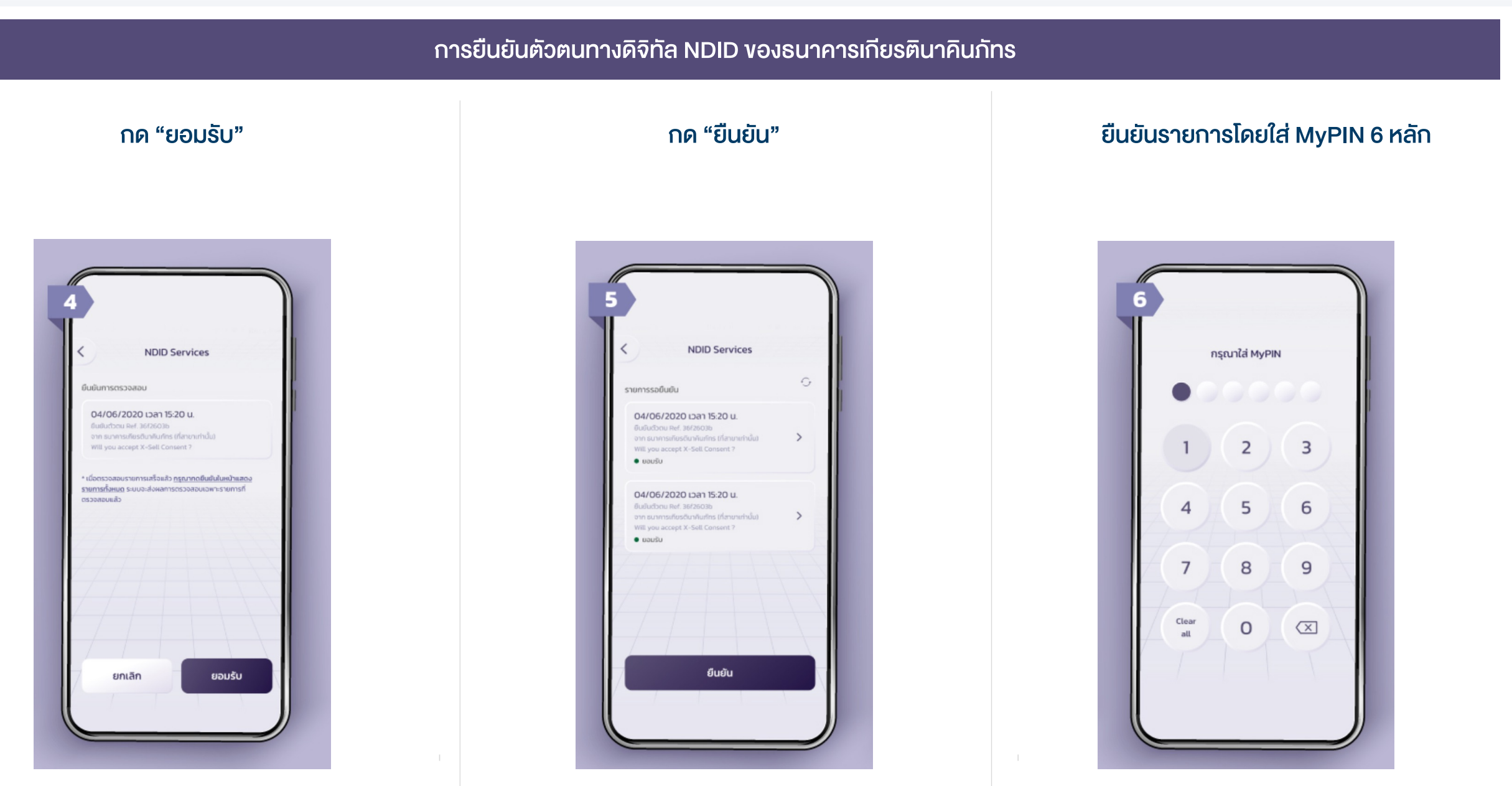

DAOL SECURITIES (THAILAND) PCL

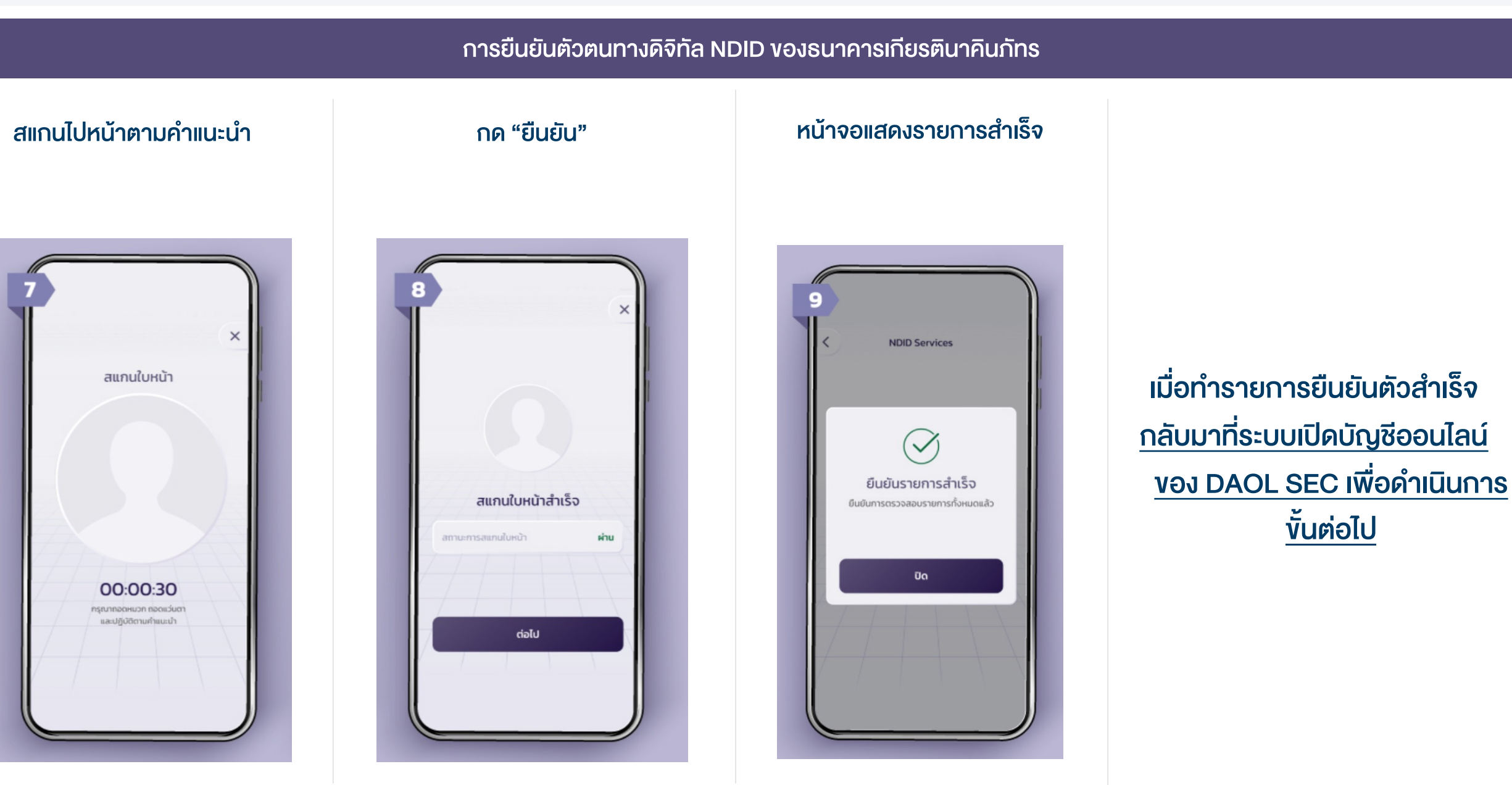

DAOL SECURITIES (THAILAND) PCL